**〇〇学童保育室** 

## 令和6年度

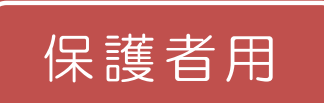

## 茨木市緊急メール配信 登録手順書

茨木市緊急メール配信をご利用いただくために、この手順書に沿ってご登録をお願いいたします。 登録でお困りのことがありましたら、P4(▶▶よくあるお問い合わせ)をご確認ください。

ご登録(登録情報の変更)が必要な方

①令和6年度から新規入室される方

②お引越し等で令和6年度からご利用の学童保育室が変わられる方

⇒P3(手順4.)をご確認いただき登録情報の変更をお願いします。

③兄弟姉妹が新たに入室される方

⇒P3(手順 4. (4))をご確認いただき登録情報の変更をお願いします。

★<u>上記①~③を除き令和5年度に学童保育室を利用されており、すでに「メール配信</u> サービス」にご登録されている方は、改めてご登録いただく必要はございません。

※学童保育室を退室され、メール登録が不要となった場合は、P4.(6)を確認いただき、「退会」の 手続きを行ってください。

## 手順1. まずはじめに

登録を始める前に、ご使用になる携帯電話で迷惑メール対策の設定をされている場合は、次の2 点についてご確認/設定をお願いいたします。

▶ 「hy-ibaraki.mailio.jp」ドメインからのメール受信を許可する設定にしてください。

> URL 付きメールの受信を許可する設定にしてください。

<u>迷惑メールの設定が見つからない、わからない場合は携帯電話各社等のホームページや携帯</u> <u>電話ショップへお問い合わせ下さい。</u>

手順2. 空メールを送って本登録サイトURLを受信する

空メール(メールの件名や本文に何も入力しないメール)を送ると、本登録サイトの URL が折り返しメールで届きます。手順に沿って 2 次元バーコードで空メールアドレスを取得するか、空メールアドレスを直接入力し、空メールを送ってください。

※件名・本文に未入力の状態で空メールを送れない機種(iPhone 等)の場合は、件名または本文 に何か文字を入力してから送信してください。

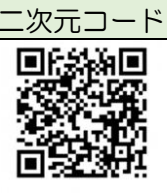

登録・更新用 空メールアドレス

login@hy-ibaraki.mailio.jp

## 手順3. 情報を入力して本登録する

本登録サイトで保護者と児童の情報を入力し、本登録を行います。

(1) 受信した自動返信メールの URL ヘアクセスしてください。

| [ | このメールは、茨木市緊急メール配信<br>システムからの自動返信メールです。<br>メールを送信した覚えがない場合は削<br>除してください。<br>次のURLにアクセスして登録を完了し<br>てください。<br>https://www01.mailio.jp/hy-<br>ibaraki/mail/auth/6b59945b861946e | URL ヘアクセスすると、はじめに利用規約の画面が表示<br>されます。利用規約を確認し、「次へ」を押してください。 |
|---|----------------------------------------------------------------------------------------------------|------------------------------------------------------------|
|   | 24時間以内に登録を完了してくださ<br>い。                                                                                                    |                                                            |

| (2)トピック(クラス)を登録します。                                                                                                    |                                                                                                    |  |  |  |
|----------------------------------------------------------------------------------------------------|----------------------------------------------------------------------------------------------------|--|--|--|
| ドビック         購読するトビックを選択します。         デキ公開トビック         トビックのアクセスコードを知っている方の         か「購読に周知されているコードを入力します。         アクセスコード         上の画面が出てきたら、非公開トピックへ下の         アクセスコードを入力し、「追加」を押してく         ださい。         「〇〇〇〇〇〇〇」 | <ul> <li>         ・・・・・・・・・・・・・・・・・・・・・・・・・・・・・</li></ul>                                                                                                    |  |  |  |
| (3) 保護有様の氏名、お子様の名則を登録                                                                                                    | (4) メールの受信時間帯を設定して「次へ」<br>ち畑」 てください                                                                                                    |  |  |  |
| (5) 入力した内容を確認して「登録」を     (5) 入力した内容を確認して「登録」を     (5) 入力した内容を確認して「登録」を     (5) 入力した内容を確認して「登録」を                                                                                                    | ・ ・・・・・・・・・・・・・・・・・・・・・・・                                                                                                    |  |  |  |
| 押してください。                                                                                                    | ます。                                                                                                    |  |  |  |
| ビング     ・ビング     ・・・・・・・・・・・・・・・・・・・・・・・・・・・・・・・・・                                                                                                    | <ul> <li>登録完了</li> <li>登録が完了しました。</li> <li>登録時に送信したメールアドレスに空メールを送信する<br/>ことで、マイベージにアクセスできます。</li> <li>マイベージでは、いつでも購読トビックの変更や退会手続きを行うことができます。</li> <li>登録した内容は「マイページへ」から確認できます。</li> <li>登録した内容は「マイページへ」から確認できます。</li> <li>※手順2.の登録・更新用空メールアドレスへメールを送ると、マイページへログインする<br/>URLがメールで届きます。</li> </ul> |  |  |  |

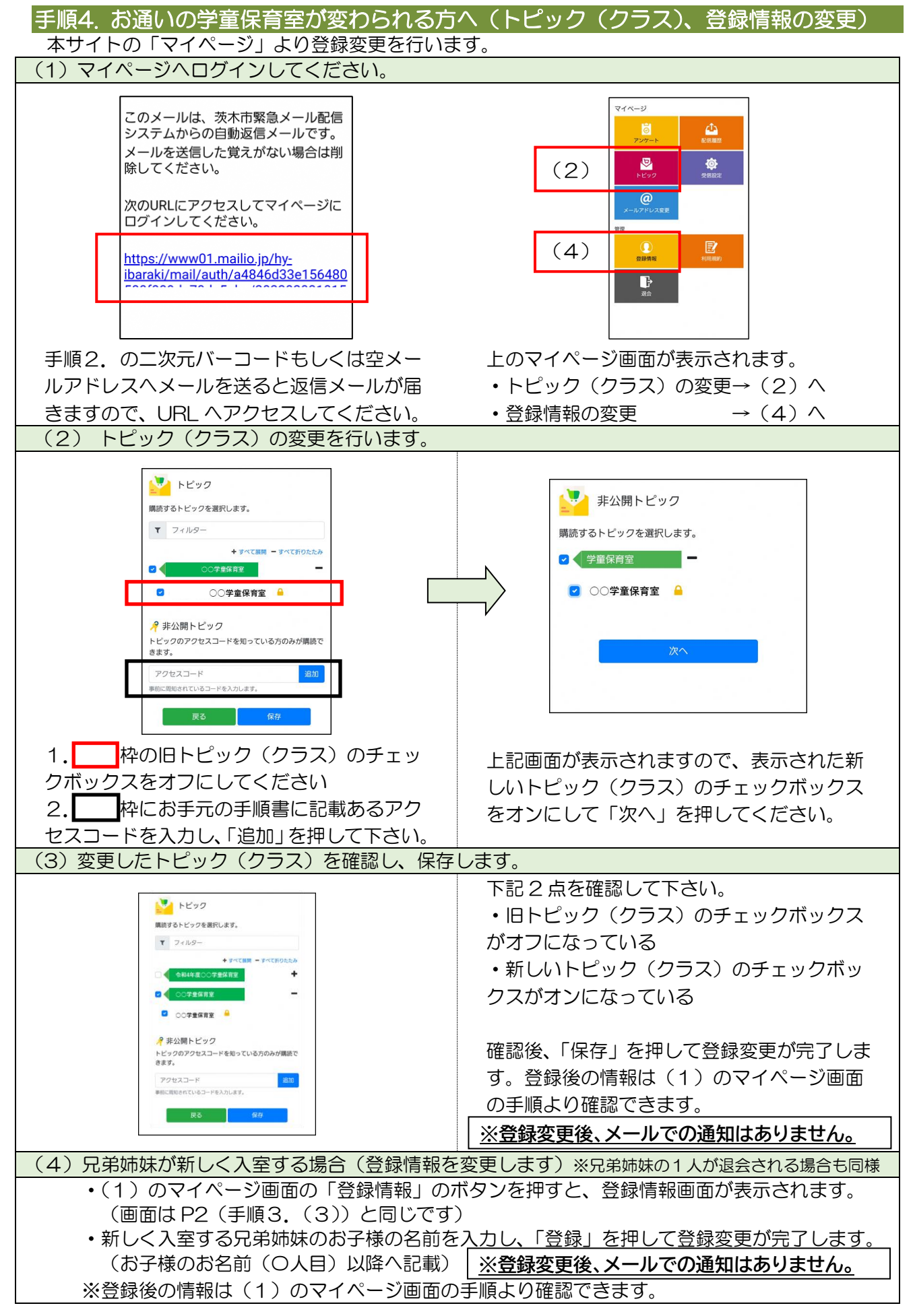

▶よくあるお問い合わせ

(登録などで困ったら、こちらもご確認ください)

| (1)折り返しメールが届かない・・・                                                                                                    | (2)携帯電話を変えたときは・・・                                                                                                    |
|----------------------------------------------------------------------------------------------------|----------------------------------------------------------------------------------------------------|
| 空メール送信後、URLが記載された折り返し<br>メールが届かない場合は、次の点をご確認くだ                                                                                                    | 迷惑メールの設定について、手順 1.をご確認く<br>ださい。                                                                                                    |
| ●手順3.(1)の自動返信メールが迷惑メール<br>としてブロックされてしまっていることが考<br>えられます。迷惑メール対策の設定についてお                                                                                                    | メールアドレスも変更された場合は、次の「(3)<br>メールアドレスを変えたときは・・・」をご覧<br>ください。                                                                                                    |
| 心当たりがない場合も、手順1.の設定をお願い<br>します。                                                                                                    | (3) メールアドレスを変えたときは・・・                                                                                                    |
| ●空メールアドレスを「宛先」に直接入力され<br>ましたか? 直接入力された場合は、手順2.                                                                                                    | この手順書に沿って(手順 2.から)、新規登録を<br>お願いいたします。                                                                                                    |
| に記載されている空メールアドレスが正しく<br>入力されているかご確認ください。間違ってい<br>た場合は、正しいアドレスを入力し、再度空<br>メールを送信してください。                                                                                                    | ※前に登録したメールアドレスは自動解約され<br>るため、解約手続きなどは必要ありません。                                                                                                    |
| ●電波状況などもご確認ください。                                                                                                    |                                                                                                    |
| (4)登録内容を変更したい・・・                                                                                                    | (5)メール送信エラーとなるときは・・・                                                                                                    |
| 登録情報の変更、追加登録などは、マイページの「登録情報」から行います。<br>手順2.の登録・更新用空メールアドレスに空<br>メールを送ると、折り返し自動返信メールが届<br>きますので、メール本文末尾の URL ヘアクセス<br>してください。                                                                                                    | メール送信エラーとなる場合は、入力した<br>登録・更新用空メールアドレスが間違って<br>いる可能性があります。アドレスに間違い<br>がないか、半角で入力されているかなどを<br>確認し、空メールを再送してください。                                                                                                    |
| (6)退会したい・・・                                                                                                    | (7)兄弟姉妹で利用していて、1人だけ退<br>室するときは・・・                                                                                                    |
| マイページの「退会」から行います。<br>手順2.の登録・更新用空メールアドレスに空<br>メールを送ると、折り返し自動返信メールが届<br>きますので、メール本文末尾のURLへアクセス<br>してください。<br>手続きが完了したら、退会完了通知のメールが<br>届きます。<br>兄弟姉妹で学童保育室をご利用されている<br>場合、退会の手続きをすると、ご利用中の兄<br>弟姉妹の登録も削除されますので、ご注意<br>ください。誤って「退会」の手続きをされた<br>場合、再度の登録が必要となります。 | マイページの「登録情報」から変更を行います。<br>手順2.の登録・更新用空メールアドレスに空<br>メールを送ると、折り返し自動返信メールが届<br>きますので、メール本文末尾のURLへアクセス<br>してください。<br>P3(手順4.(4))を確認いただき、「登録情<br>報」で、学童保育室を退室されるお子様のみ削<br>除してください。<br>なお、「登録情報」で1番目のお子様の名前は必<br>須入力項目となるので、空欄では入力完了でき<br>ませんのでご注意ください。 |